## **GUIDA AL PORTALE COGEAPS**

Per prima cosa:

vai sul sito: http://www.cogeaps.it/ <u>Clicca qui:</u> <u>Accesso nagrafe</u> <u>CREDITI ECM</u> rzione Personale Backoffice

Se non ti sei mai registrato su cogeaps: clicca su registrati e compila tutti i dati richiesti!!

| ACCEDI AL                                  | L'AREA RISERVATA                                          |   |
|--------------------------------------------|-----------------------------------------------------------|---|
| Attenzione: s<br>inserirlo con<br>Username | e la username è un codice fiscale<br>le lettere MAIUSCOLE | 0 |
| Password                                   |                                                           |   |
| Login<br>Hai dimentica                     | ato la password? Clicca QUI                               |   |
| Sel un profes                              | sionista della sal ce? <mark>Registrati</mark>            |   |

Se sei già registrato entra inserendo username (codice fiscale) e password e ti si aprirà questa pagina:

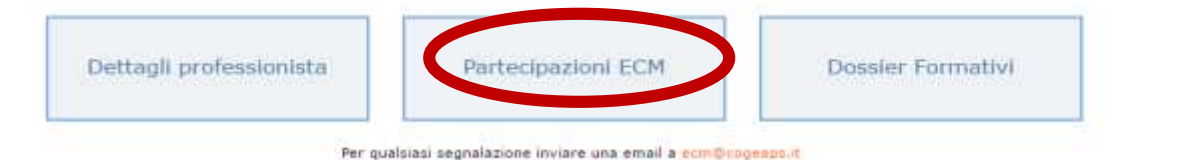

Clicca su partecipazione ecm e ti apparirà questo:

| 0 DETTAGLI PROFE            |                         |                        |           |                   |
|-----------------------------|-------------------------|------------------------|-----------|-------------------|
| «Torna al dettaglio del pro | ofessionista            |                        |           |                   |
| Inserimento crediti ind     | lividuali               |                        |           |                   |
| Crediti pubblicazione       | Crediti estero          | Crediti tutoraggio     | Credit    | i autoformazione  |
| Gestione crediti manca      | nti                     |                        |           |                   |
| Aggiungi evento non pres    | ente                    |                        |           |                   |
| Gestione esoneri esenz      | ioni                    |                        |           |                   |
| Aggiungi esonero            | Aggiungi esenzione      |                        |           |                   |
|                             |                         | Triennio 2014 - 2016   |           |                   |
|                             |                         | Riepilogo              |           |                   |
|                             | Massimo crediti annuale | Minimo crediti annuale | Esonerato | Crediti acquisiti |

|           | Massimo crediti annuale | Minimo crediti annuale             | Esonerato       | Crediti acquisiti |
|-----------|-------------------------|------------------------------------|-----------------|-------------------|
| Anno 2016 | 52.5                    | 17.5                               | No              | 0.0               |
| Anno 2015 | 52.5                    | 17.5                               | No              | 51.0              |
| Anno 2014 | 52.5                    | 17.5                               | No              | 52.5              |
|           |                         | Totale crediti trienni             | o 2014 - 2016   | 103.5             |
|           | Obbligo                 | formativo triennio al netto di eso | neri esenzioni  | 105.0             |
|           |                         | Totale riduzione crediti per eso   | neri esenzioni  | 0.0               |
|           |                         | Obbligo form                       | nativo triennio | 105.0             |

**Verifica** che all'interno della tua partecipazione ECM ci siano tutti i corsi frequentati e accreditati ECM O ECM/CPD per i trienni 2011-13 e 2014-16.

Sono visualizzati i crediti del triennio in corso che hai conseguito e che puoi controllare in maniera analitica aprendo riga per riga come sotto riportato:

| Partecipazioni Ecm |                   |             |            |             |            |         |              |
|--------------------|-------------------|-------------|------------|-------------|------------|---------|--------------|
| Anno               | Evento - Edizione | Data inizio | Data fine  | Professione | Disciplina | Crediti | Riconosciuti |
| 2015               | 97439-2           | 16/11/2015  | 23/11/2015 | Infermiere  | Infermiere | 16.0    | 16.0         |
| 2015               | 138427-3          | 21/11/2015  | 21/11/2015 | Infermiere  | Infermiere | 8.0     | 8.0          |
| 2015               | 136402-1          | 31/10/2015  | 31/10/2015 | Infermiere  | Infermiere | 2.0     | 2.0          |
| 2015               | 107488-0          | 15/10/2014  | 14/10/2015 | Infermiere  | Infermiere | 12.0    | 12.0         |
| 2015               | 98069-1           | 16/09/2015  | 16/09/2015 | Infermiere  | Infermiere | 2.0     | 2.0          |

## DETTAGLI PROFESSIONISTA (PARTECIPAZIONI ECM)

## «Torna all'elenco delle partecipazioni

Partecipazione ECM 97439-2

| Codice-Edizione                                          | 97439-2 (16/11/2015 - 23/11/2015)                                             |                                                                                                    |  |  |  |  |
|----------------------------------------------------------|-------------------------------------------------------------------------------|----------------------------------------------------------------------------------------------------|--|--|--|--|
| Nome organizzatore evento                                | 1281                                                                          |                                                                                                    |  |  |  |  |
| Accreditatore                                            | Lombardia                                                                     | singolo corso di cui non<br>troverai il titolo ma il<br>numero del codice edizione<br>(ID evento), la data di<br>svolgimento e il codice |  |  |  |  |
| Corso                                                    | 2015                                                                          |                                                                                                    |  |  |  |  |
| Crediti                                                  | 16.0                                                                          |                                                                                                    |  |  |  |  |
| Professione                                              | Infermiere                                                                    |                                                                                                    |  |  |  |  |
| Disciplina                                               | Infermiere                                                                    | identificativo del provider!                                                                                                    |  |  |  |  |
| O.C.A. professionista                                    | Collegio provinciale IPASVI di SONDRIO                                        |                                                                                                    |  |  |  |  |
| Tipo evento                                              | po evento Evento                                                              |                                                                                                    |  |  |  |  |
| Tipo crediti                                             | Partecipante                                                                  |                                                                                                    |  |  |  |  |
| Tipo formazione formazione residenziale                  |                                                                               |                                                                                                    |  |  |  |  |
| Tipologia formazione Formazione Residenziale interattiva |                                                                               |                                                                                                    |  |  |  |  |
| Obiettivo                                                | Obiettivo Sicurezza negli ambienti e nei luoghi di lavoro e patologie correla |                                                                                                    |  |  |  |  |
| Sponsor                                                  | n.d.                                                                          |                                                                                                    |  |  |  |  |
| Data inserimento                                         | 08/04/2016                                                                    |                                                                                                    |  |  |  |  |
| Data acquisizione crediti                                | 23/11/2015                                                                    |                                                                                                    |  |  |  |  |
| Data competenza crediti                                  |                                                                               |                                                                                                    |  |  |  |  |
| File di Attestato                                        | le di Attestato Non presente                                                  |                                                                                                    |  |  |  |  |
| File di Autocertificazione Non presente                  |                                                                               |                                                                                                    |  |  |  |  |

È ancora possibile inserire corsi che non compaiono sul portale allegando in pdf l'attestato che certifica il conseguimento dei crediti ECM cliccando su:

| 0 DETTAGLI PROFESSI                    |                    |                    |                        |  |  |  |  |
|----------------------------------------|--------------------|--------------------|------------------------|--|--|--|--|
| «Torna al dettaglio del professionista |                    |                    |                        |  |  |  |  |
| Inserimento crediti individuali        |                    |                    |                        |  |  |  |  |
| Crediti pubblicazione                  | Crediti estero     | Crediti tutoraggio | Crediti autoformazione |  |  |  |  |
| Gestione crediti mancanti              |                    |                    |                        |  |  |  |  |
| Aggiungi evento non presente           |                    |                    |                        |  |  |  |  |
| Gestione esoneri esenzioni             |                    |                    |                        |  |  |  |  |
| Aggiungi esonero                       | Aggiungi esenzione |                    |                        |  |  |  |  |

Nella schermata che appare, vanno inseriti tutti i dati richiesti e allegati in formato elettronico:

- una autocertificazione, che attestati la partecipazione al corso
- l'attestato ECM del corso svolto.

Dalla pagina "dettagli professionista" è possibile aggiungere esonero e /o esenzione cliccando su una delle due voci e inserendo tutti i dati richiesti dalla schermata che si apre.

| DETTAGLI PROFESSI              |                                        |                    |                        |  |  |  |  |
|--------------------------------|----------------------------------------|--------------------|------------------------|--|--|--|--|
| «Torna al dettaglio del profes | «Torna al dettaglio del professionista |                    |                        |  |  |  |  |
| Inserimento crediti individ    | luali                                  |                    |                        |  |  |  |  |
| Crediti pubblicazione          | Crediti estero                         | Crediti tutoraggio | Crediti autoformazione |  |  |  |  |
| Gestione crediti mancanti      |                                        |                    |                        |  |  |  |  |
| Aggiungi evento non presente   | 2                                      |                    |                        |  |  |  |  |
| Gestione esoneri esenzioni     |                                        |                    |                        |  |  |  |  |
| Aggiungi esonero               | Aggiungi esenzione                     |                    |                        |  |  |  |  |

Anche per i crediti individuali, è possibile accedere da pagina "dettagli professionista": È necessario scegliere fra le 4 voci:

| Inserimento crediti individuali |                |                    |                        |  |  |  |
|---------------------------------|----------------|--------------------|------------------------|--|--|--|
| Crediti pubblicazione           | Crediti estero | Crediti tutoraggio | Crediti autoformazione |  |  |  |
| Cestione crediti mancanti       |                |                    |                        |  |  |  |

Per i crediti per l'attività di assistente di tirocinio è possibile cliccare su "crediti tutoraggio":

- Scaricare il template di autocertificazione (in basso a destra) e compilarlo in ogni sua parte
- Inserire tutti i dati richiesti tra cui l'obiettivo formativo dal menù a tendina: contenuti tecnicoprofessionali (conoscenze e competenze) specifici di ciascuna professione, di ciascuna specializzazione e di ciascuna attività ultraspecialistica. malattie rare (18).
- Allegare in pdf il template di autocertificazione e la certificazione rilasciata dall'università e inviare.